You don't need to use this upgrade if your Triumph-LS doesn't warn about this!

## Procedure

## **Step 0. Preparation**

- 1. Get an empty microSD card of capacity at least 1 GB
- 2. Use a PC with microSD card reader or USB adaptor and installed Windows OS (Version > XP).
- 3. Connect PC to Internet network.

## Step 1. Creating bootable microSD card

1. Download latest "CTP LCD Firmware Upgrade microSD" package from related *Product's Page* location or by the Direct Link

2. Unpack archive's content into empty folder on your PC.

3. Insert microSD card into PC and make sure it is detected by Windows OS.

4. Run "**RecoverySD.exe**" application and follow to the instruction in "**UserGuide.pdf**" file. Be aware that you need to have a system administrator rights to perform the procedure successfully.

## Step 2. Firmware Upgrade Process.

1. Turn the Unit Off.

2. Insert the "CTP LCD Firmware Upgrade microSD" card you have just created on "Step 1." into Unit.

3. Turn the Unit On. Procedure will start automatically. Follow to onscreen instructions.

4. Remove the microSD card from the Unit.

5. Power Cycle the Unit. J-Field software should run successfully.